## SIEMENS

Configurazione per connessione a SINEMA RC con Basic Wizard (uso di base)

ноw то

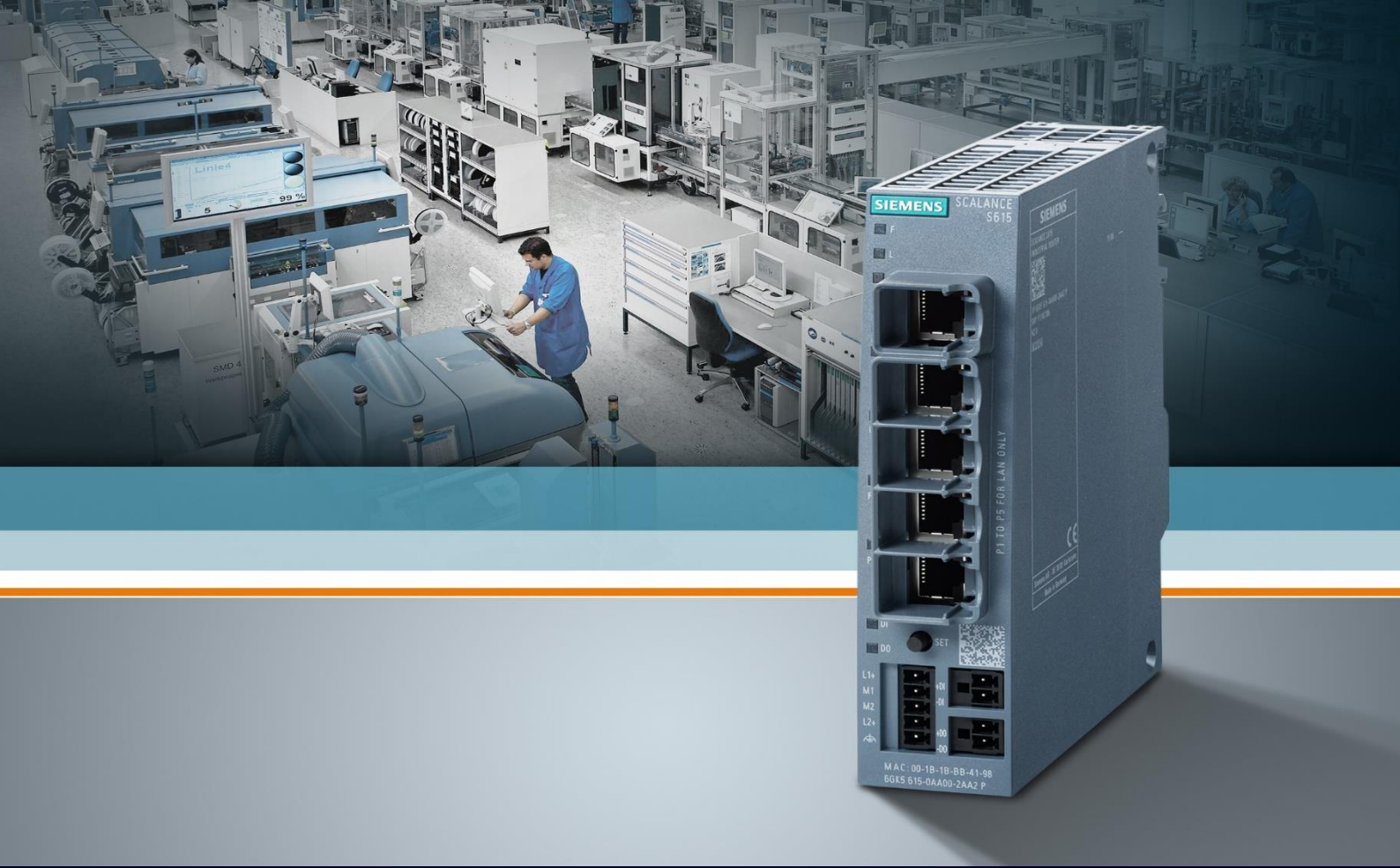

# Contents

| Configurazione per connessione a SINEMA RC con Basic Wizard (uso di base) |    |  |  |  |  |
|---------------------------------------------------------------------------|----|--|--|--|--|
| Configurazione tramite Basic Wizard                                       | 3  |  |  |  |  |
| Configurazione DNS                                                        | 11 |  |  |  |  |
| Verifica connessione al Sinema RC                                         | 12 |  |  |  |  |
| Considerazioni sulla connettività e sulle porte di comunicazione          | 13 |  |  |  |  |

# Configurazione per connessione a SINEMA RC con Basic Wizard (uso di base)

La guida illustra la configurazione tramite Basic Wizard per stabilire una connessione VPN al software Sinema Remote Connect. Se ne raccomanda l'utilizzo per una configurazione di base del dispositivo.

In caso di utilizzo più strutturato del dispositivo (più VLAN, subnet IP, regole di firewall...), scegliere la configurazione senza basic wizard, di cui è disponibile una guida dedicata.

La guida è valida fino al firmware 7.1 di Scalance S615/M800 e Server Sinema RC 3.1. Prima di iniziare la configurazione è necessario avere a disposizione un software Sinema RC Server funzionante con almeno un dispositivo correttamente parametrizzato.

Per configurare il Sinema RC Server o per configurare gli altri parametri sullo Scalance si può fare riferimento alle guide apposite.

### **Configurazione tramite Basic Wizard**

**Nota Bene:** il Basic Wizard di configurazione si apre automaticamente al primo accesso dopo la richiesta di cambio della password. Il Basic Wizard (disponibile dalla versione firmware 4.2.3) permette di configurare velocemente lo Scalance ma tutte queste impostazioni sono comunque disponibili nel menù standard del configuratore web. E' possibile accedere al Basic Wizard anche successivamente dall'apposita voce del menù.

Per prima cosa occorre cambiare gli IP, inserendo l'IP dedicato allo Scalance S615 nella rete LAN (tipicamente un indirizzo IP libero nella rete LAN, solitamente la rete macchina). Attenzione: se si apre il Basic Wizard non in fase iniziale, sarà disponibile solo il campo per modificare la VLAN 2 (External).

| SCALANCE                                 | S615 WEB Manageme × +                                                                                                    |
|------------------------------------------|----------------------------------------------------------------------------------------------------|
| $\leftarrow \   \rightarrow \   {\tt G}$ | ▲ Non sicuro   https://192.168.1.1                                                                                                    |
|                                          |                                                                                                    |
| SIEMENS                                  |                                                                                                    |
|                                          | 192.168.1.1/SCALANCE S615                                                                                                    |
| Welcome admin                            | Basic Wizard: IP Settings                                                                                                    |
| Legent                                   |                                                                                                    |
| Logon                                    | IP Device Time DDNS SINEMARC Cloud Connector Summary                                                                                                    |
|                                          |                                                                                                    |
|                                          | Enter the IP address and the subnet mask via which the management is accessible. If the device is intended for<br>communication with devices (diagonatics stations, e-mail servers etc.) in another subnet also enter the IP |
|                                          | address of the default gateway.                                                                                                    |
|                                          |                                                                                                    |
|                                          |                                                                                                    |
|                                          | Internal (vian1)                                                                                                    |
|                                          | IP Address: 192.168.1.1                                                                                                    |
|                                          | Subnet Mask: 255.255.255.0                                                                                                    |
|                                          | Extend (dec)                                                                                                    |
|                                          | IP Address: 0.0.0                                                                                                    |
|                                          | Subnet Mask: 0.0.0.0                                                                                                    |
|                                          | Z DHCP                                                                                                    |
|                                          | Gateway (DHCP): -                                                                                                    |
|                                          | Create new Gateway                                                                                                    |
|                                          | IP Address: 0.0.0.0                                                                                                    |
|                                          |                                                                                                    |
|                                          | 2                                                                                                    |
|                                          | Abort Next                                                                                                    |

Per la rete esterna (interfaccia WAN sulla P5) la configurazione di default è DHCP, ovvero lo Scalance prende l'indirizzo esterno dalla rete stessa. Qualora la rete WAN sia sprovvista di tale meccanismo, o comunque si preferisca operare con un indirizzo IP statico, è sufficiente togliere la spunta e inserire gli indirizzi a mano.

Se è richiesto il gateway, inserire il campo corrispondente. Cliccare su "Next".

| SCALANCE:                                       | S615 WEB Managem: × +                                                                                                    |
|-------------------------------------------------|----------------------------------------------------------------------------------------------------|
| $\  \   \leftarrow \  \   \rightarrow \  \   G$ | △ A Non sicuro   https://192.168.1.1                                                                                                    |
| SIEMENS                                         | 192.168.1.1/SCALANCE S615                                                                                                    |
| Welcome admin                                   | Basic Wizard: IP Settings                                                                                                    |
| Logaut                                          |                                                                                                    |
|                                                 | IP Device Time DDNS SINEMARC Cloud Connector Summary                                                                                                    |
|                                                 | Enter the IP address and the subnet mask via which the management is accessible. If the device is intended for<br>communication with devices (diagnostics stations, e-mail servers etc.) in another subnet, also enter the IP<br>address of the default gateway. |
|                                                 | Internal (vlan1)                                                                                                    |
|                                                 | IP Address: 192.168.1.1<br>Subnet Mask: 255.255.255.0                                                                                                    |
|                                                 | External (Vian2) IP Address: 192.168.2.1 Subnet Mask: 255.255.0 DHCP Gateway (DHCP) - Create new Gateway IP Address: 0.0.0                                                                                                    |
|                                                 | Abort Next                                                                                                    |

Se invece si intende utilizzare il DHCP premere semplicemente su "Next" senza effettuare modifiche.

Nella pagina successiva è possibile dare un nome al device e altre info (non è obbligatorio), dopo di ché premere nuovamente "Next".

| SCALANCE                           | S615 WEB Manageme × +                                                                                                    |  |  |  |  |  |  |  |  |  |  |
|------------------------------------|----------------------------------------------------------------------------------------------------|--|--|--|--|--|--|--|--|--|--|
| $\leftarrow \   \rightarrow \   G$ | ▲ Non sicuro   https://192.168.1.1                                                                                                    |  |  |  |  |  |  |  |  |  |  |
| SIEMENS                            | 192.168.1.1/SCALANCE S615                                                                                                    |  |  |  |  |  |  |  |  |  |  |
| Welcome admin<br><u>Logout</u>     | Basic Wizard: Device Settings                                                                                                    |  |  |  |  |  |  |  |  |  |  |
|                                    | IP Device Time DDNS SINEMA RC Cloud Connector Summary                                                                                                    |  |  |  |  |  |  |  |  |  |  |
|                                    | To allow better identification of the device, you can specify general device information. Here, you can enter any<br>name for this device providing it is unique. Normally, this is the node's fully-qualified domain name. By providing<br>a unique name you can identify the device within the context of the application. You also can enter the contact<br>person responsible for the device and the identifier for the location at which the device is installed, for example<br>the room number. |  |  |  |  |  |  |  |  |  |  |
|                                    | System Name: NomeDispositivo                                                                                                    |  |  |  |  |  |  |  |  |  |  |
|                                    | System Contact: Contattamil                                                                                                    |  |  |  |  |  |  |  |  |  |  |

Nella pagina successiva occorre impostare il System Time, qualora il System Time non fosse impostato correttamente sarà impossibile validare i certificati della VPN e quindi stabilire la connessione. Cliccare su "Use PC Time" per dare il tempo direttamente dal PC di configurazione.

Abort Next

Previous

| SCALANCE                          | S615 WEB Mana                                                                                                    | geme 🗙                                                                                                    | +                                                                                   |                                       |  |                        |                     |             |                       |          |   |        | $\sim$   | -       |
|-----------------------------------|----------------------------------------------------------------------------------------------------|----------------------------------------------------------------------------------------------------|-------------------------------------------------------------------------------------|---------------------------------------|--|------------------------|---------------------|-------------|-----------------------|----------|---|--------|----------|---------|
| $\leftrightarrow$ $\rightarrow$ G | 🛆 🔺 No                                                                                                    | n sicurc                                                                                                    | https://192.                                                                        | 168.1.1                               |  |                        |                     |             |                       |          | Q | È      | ☆        | *       |
| SIEMENS                           | 192.16                                                                                                    | 8.1.1                                                                                                    | /SCALAI                                                                             | NCE S615                              |  |                        |                     |             |                       |          |   |        | 0        | 1/01/20 |
| Welcome admin                     | Wekceme adm Basic Wizard: Time Settings Changes will be saved automatically in 50 seconds Press. Write Startue Config? to save immediately                                                                                                    |                                                                                                    |                                                                                     |                                       |  |                        |                     |             |                       |          |   |        |          |         |
|                                   | IP Device Time                                                                                                    | DDNS                                                                                                    | SINEMA RC Clou                                                                      | d Connector Summary                   |  |                        |                     |             |                       |          |   |        |          |         |
|                                   | Here you set the date and time to check the validity (time) of certificates and for the time stamps of log entries.<br>You can set the system time yourself manually or have it synchronized automatically with a time server. There<br>are a number of time servers on the Internet that can be used to obtain the current time processly. The Basic<br>Wizard is using NTP for the time server. If you want to use another method, configure these method after<br>completing the Basic Wizard. |                                                                                                    |                                                                                     |                                       |  |                        |                     |             |                       |          |   |        |          |         |
|                                   | System Time:<br>Time Zone:<br>Previous                                                                                                    | <ul> <li>Time I</li> <li>07/01/20</li> <li>Use PC</li> <li>NTP C</li> <li>Securition</li> <li>+00:00</li> <li>Select</li> <li>Select</li> </ul> | Manually<br>22 10 33 41<br>The<br>Content<br>International<br>NTP Server Index<br>1 | NTP Server Address<br>0 0 0 0<br>Next |  | NTP Server Port<br>123 | Poli Interval<br>64 | Key ID<br>1 | Hash Algorithm<br>DES | Key<br>Y |   | Key Co | nfirmati | ion     |

In caso di spegnimento però l'ora dello Scalance verrà congelata e dopo parecchi spegnimenti potranno esserci evidenti disallineamenti fra l'ora del dispositivo e quella del server Sinema RC, il che può avere ripercussioni alla scadenza di validità dei certificati, per cui si raccomanda comunque di configurare l'NTP client per poter mantenere l'ora dello Scalance costantemente aggiornata.

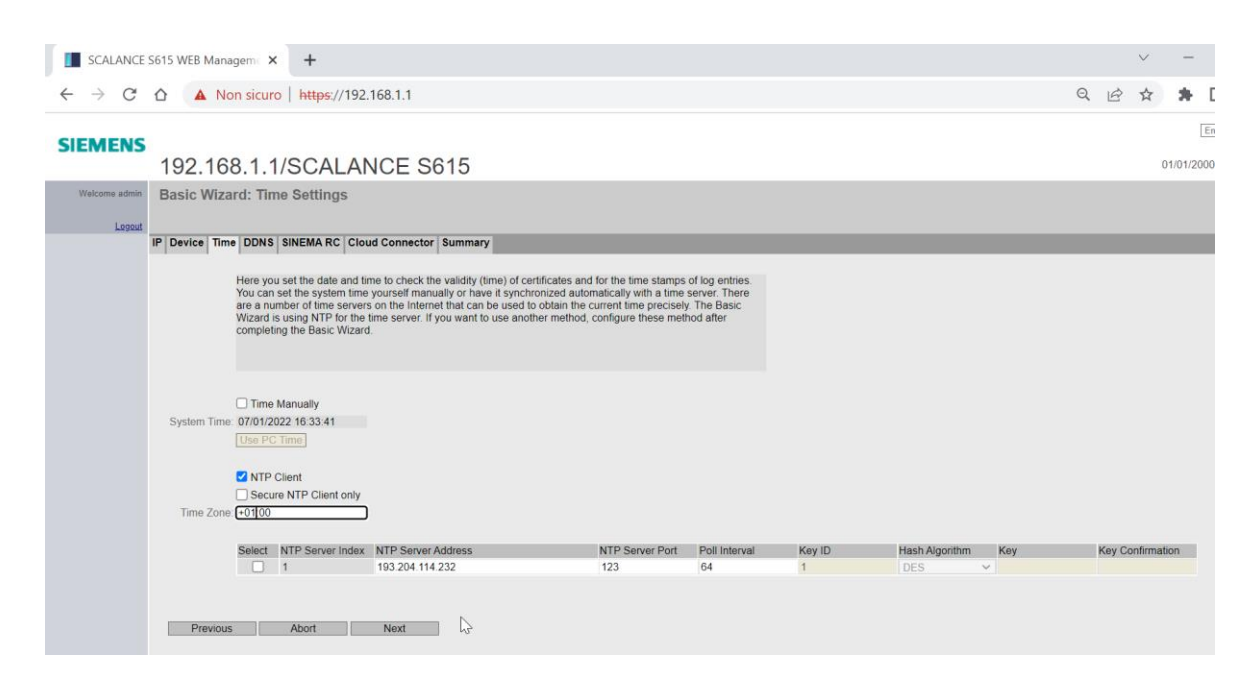

Se non si ha un NTP locale è sempre possibile utilizzare **NTP pubblici** come quello dell'istituto nazionale di ricerca metrologica (INRIM: 193.204.114.232 o 193.204.114.233) o il cluster ntp.pool.org come it.ntp.pool.org (previa configurazione di un DNS server), in tal caso **la porta UDP 123 non deve essere bloccata**.

Inserire indirizzo IP o hostname del server, impostare la corretta Time Zone, abilitare la spunta su "NTP Client" e cliccare su Next.

Nella pagina successiva è possibile configurare l'hostname per il dispositivo. I servizi disponibili sono DynDNS e No-IP. Questa configurazione non è attinente alla connessione a Sinema RC ed è fuori dai fini di questa guida, è sufficiente saltarlo con "Next"

| SCALANCE S                               | S615 WEB Manageme                                                                       | × +                                                          |                                                                                                    |                                                                                  |                                                          |                                                                      |                       |
|------------------------------------------|-----------------------------------------------------------------------------------------|--------------------------------------------------------------|----------------------------------------------------------------------------------------------------|----------------------------------------------------------------------------------|----------------------------------------------------------|----------------------------------------------------------------------|-----------------------|
| $\leftarrow \   \rightarrow \   {\tt G}$ | A Non sicu                                                                              | iro   <del>http</del>                                        | <del>s</del> ://192.168.1.1                                                                                    |                                                                                  |                                                          |                                                                      |                       |
| SIEMENS                                  | 192.168.1.                                                                              | 1/SC/                                                        | ALANCE SE                                                                                                    | 615                                                                              |                                                          |                                                                      |                       |
| Welcome admin<br><u>Logout</u>           | Basic Wizard: D                                                                         | DNS Set                                                      | ings                                                                                                    |                                                                                  |                                                          |                                                                      |                       |
|                                          | IP Device Time DDN                                                                      | S SINEMA                                                     | RC Cloud Connector                                                                                             | Summary                                                                          |                                                          |                                                                      |                       |
|                                          | DDNS stands for 'dy<br>reached from the ex<br>that you have agree<br>DDNS server. To us | namic doma<br>ternal netwo<br>d with your [<br>e the require | in name system'. If you i<br>rk under a hostname, e.e.<br>DNS provider for the de<br>d Service, select the che | log the device on<br>g. 'example.no-ip<br>wice and the logi<br>eck box 'Enabled' | to a DDNS servi<br>.com'. Here you (<br>n data (User nam | ce, the device can be<br>enter the hostname<br>le, Password) for the |                       |
|                                          | Service                                                                                 | Enabled                                                      | Host                                                                                                    |                                                                                  | User name                                                | Password                                                             | Password confirmation |
|                                          | DynDNS                                                                                  |                                                              |                                                                                                    |                                                                                  |                                                          |                                                                      |                       |
|                                          | Previous                                                                                | Abort                                                        | Next                                                                                                    | ]                                                                                |                                                          |                                                                      |                       |

La seguente pagina permette di configurare i parametri della connessione al Sinema RC.

| SCALANCE S615 WEB Manageme                        | +                                                                                                    |  |  |  |  |  |  |
|---------------------------------------------------|----------------------------------------------------------------------------------------------------|--|--|--|--|--|--|
| $\leftarrow \rightarrow C \triangle$ A Non sicuro | https://192.168.1.1                                                                                                    |  |  |  |  |  |  |
| 192.100.1.1/30                                    | ALANGE SOID                                                                                                    |  |  |  |  |  |  |
| Welcome admin Basic Wizard: SINEMA                | Remote Connect                                                                                                    |  |  |  |  |  |  |
| Buolo Hizardi olitziliki                          |                                                                                                    |  |  |  |  |  |  |
| Logout                                            |                                                                                                    |  |  |  |  |  |  |
| IP Device Time DDNS SINEMA                        | A RC Cloud Connector Summary                                                                                                    |  |  |  |  |  |  |
|                                                   | Here, you configure the access to the SINEMA RC server. With these settings, the device logs on to the server.<br>The VPN tunnel between the device and the SINEMA RC server is established only after successful<br>authentication. Depending on the configured communications relations and the security settings, the SINEMA RC<br>server connects the individual VPN tunnels. |  |  |  |  |  |  |
|                                                   | Enable SINEMA RC                                                                                                    |  |  |  |  |  |  |
|                                                   | Server Settings                                                                                                    |  |  |  |  |  |  |
| SINEMA RC Address:                                | c                                                                                                    |  |  |  |  |  |  |
| SINEMA RC Port:                                   | : 443                                                                                                    |  |  |  |  |  |  |
|                                                   |                                                                                                    |  |  |  |  |  |  |
|                                                   | Server Verification                                                                                                    |  |  |  |  |  |  |
| Verification Type:                                | Fingerprint V                                                                                                    |  |  |  |  |  |  |
| Fingerprint:                                      |                                                                                                    |  |  |  |  |  |  |
| CA Certificate:                                   | ( <u> </u>                                                                                                    |  |  |  |  |  |  |
|                                                   | Davica Cradentials                                                                                                    |  |  |  |  |  |  |
| Device ID:                                        |                                                                                                    |  |  |  |  |  |  |
| Device Password                                   | · · · · · · · · · · · · · · · · · · ·                                                                                                    |  |  |  |  |  |  |
| Device Password Confirmation:                     | c                                                                                                    |  |  |  |  |  |  |
|                                                   |                                                                                                    |  |  |  |  |  |  |
|                                                   | Optional Settings                                                                                                    |  |  |  |  |  |  |
|                                                   | Auto Firewall/NAT Rules                                                                                                    |  |  |  |  |  |  |
| Type of connection:                               | Auto                                                                                                    |  |  |  |  |  |  |
| Use Proxy:                                        | none v                                                                                                    |  |  |  |  |  |  |
| Autoenrollment Interval [min]:                    | : 60                                                                                                    |  |  |  |  |  |  |
|                                                   |                                                                                                    |  |  |  |  |  |  |
|                                                   |                                                                                                    |  |  |  |  |  |  |
|                                                   |                                                                                                    |  |  |  |  |  |  |
| Previous Abort                                    | t Next                                                                                                    |  |  |  |  |  |  |

Per recuperare i valori da inserire bisogna andare sul Sinema RC Server nella sezione Remote Connections  $\rightarrow$  Devices. Selezionare il dispositivo cliccando sul simbolo di "l" (informazione)

| SCALANCE S615 WEB Manageme ×                   | 🔂 Dev    | rices - SIN | EMA Remote    | Conne 🗙    | +                    |                     |             |                         |             |                  |            | $\sim$       | -            | ٥     |
|------------------------------------------------|----------|-------------|---------------|------------|----------------------|---------------------|-------------|-------------------------|-------------|------------------|------------|--------------|--------------|-------|
| $\leftarrow \rightarrow C \Delta$ A Non sicuro | https:// | /srctest.w  | esteurope.    | cloudapp.a | zure.com/wbn         | n/device/?se        | earchtype=A | ll&searchfield=s        | s615_demo&a | apply_filter=App | oly+Filter | ⋵☆           | * 🗆          |       |
| SIEMENS                                        |          |             |               |            |                      |                     |             |                         |             |                  | SINEMA     | Remot        | e Con        | nect  |
| 7/1/2022, 4:40:37 PM (UTC +02:00)              | 0        |             |               |            |                      |                     |             |                         | <u>_</u> A  | dmin Engl        | lish 🗸 🔰   | → Logout     |              | ?     |
| System                                         | ~        |             |               |            |                      |                     |             |                         |             |                  |            |              |              |       |
| Remote Connections                             | ^        |             | All           |            |                      | ~                   | s615_de     | mo                      | ٩           | Show all         |            |              |              |       |
| Devices                                        |          |             | 1 Filter      | active     |                      |                     | Precise     | e match                 |             |                  |            |              |              |       |
| Device Update                                  |          |             | -             |            |                      |                     |             |                         |             |                  |            |              |              |       |
| Participant Groups                             |          |             |               |            |                      |                     |             |                         |             |                  |            |              |              |       |
| Communication Relations                        |          |             | Create        |            | Delete               |                     |             |                         |             |                  |            |              | Y Edit 1     | table |
| User Accounts                                  | ~        |             | Device        | VPN        | Remote               | Virtual             | Status      | Last                    | Location    | Connection       | VPN        | Actions      |              |       |
| Services                                       | ~        |             | ≜ name        | ¢          | subnet               | Subnet              | ÷           | connection              | ÷           | type 🖨           | ¢          | Actions      |              |       |
| Security                                       | ~        |             | S615_De<br>mo | -          | 192.168.1<br>15.0/24 | 172.24.1<br>15.0/24 | Offline     | Aug. 24,<br>2021, 10:15 |             | Permanent        | OpenVPN    | <b>0</b> 🖍 S | <u>-</u> 9 9 | 0     |
| My Account                                     | ~        |             |               |            |                      |                     |             | a.m.                    |             |                  |            |              |              |       |

Da qui è possibile copiare tutti i valori utili per l'inserimento nella pagina di configurazione dello SCALANCE S615.

| Oevices / S615_Demo - SINEMA                             | × +            |                                   |                                                                         | $\checkmark$         | -      | ٥    | × |
|----------------------------------------------------------|----------------|-----------------------------------|-------------------------------------------------------------------------|----------------------|--------|------|---|
| $\leftrightarrow$ $\rightarrow$ C $\triangle$ A Non sicu | iro   https:// | srctest.westeurope.cloudapp.azure | .com/wbm/device/9/info/                                                 | 6 \$                 | * 0    |      | : |
| SIEMENS                                                  |                |                                   | S                                                                       | SINEMA Remo          | te Con | nect | ĺ |
| 7/1/2022, 5:08:42 PM (UTC +02:0                          | 0) Ø           |                                   | 👤 Admin Englis                                                          | sh 🗸 🛛 🔁 Logout      |        | ?    |   |
| System                                                   | ~              | Device overview                   |                                                                         |                      |        |      |   |
| Remote Connections                                       | ^              |                                   |                                                                         |                      |        |      |   |
| Devices                                                  |                | Device information:               |                                                                         |                      |        |      |   |
| Device Update                                            |                | Device ID:                        | 9                                                                       |                      |        |      |   |
| Participant Groups                                       |                | IP address of the VPN server:     | 10.0.20                                                                 |                      | 6      |      |   |
|                                                          |                | IP address of the Web server:     | 10.0.020                                                                |                      | 6      |      |   |
| Communication Relations                                  |                | Web server port:                  | 443                                                                     |                      | 6      |      |   |
| User Accounts                                            | ~              | SHA1-Fingerprint:                 | 68:D3:38:B6:B9:73:1C:83:F3:F9:CB:A9:61:3+FF:4E:B7:3D:10:4D              |                      | 6      |      | J |
| Services                                                 | ~              | SHA256-Fingerprint:               | 84:25:59:C4:AD:53:0A:A4:69:2A:BE:96:90:85:5B:34:0C:7E:83:12:44:09:F7:71 | :5E:C4:32:CE:FE:A8:C | 3:27 🖪 |      |   |
| Security                                                 | ~              | Export CA:                        | <b>平</b>                                                                |                      |        |      |   |
| My Account                                               | ~              | Device name:                      | S615_Demo                                                               |                      |        |      |   |
|                                                          |                | Network Settings:                 | 1                                                                       |                      |        |      |   |
|                                                          |                | Type:                             | SCALANCE S615 / M804PB / M826 / M816                                    |                      |        |      |   |
|                                                          |                | Vendor:                           | Siemens                                                                 |                      |        |      |   |
|                                                          |                | Location:                         |                                                                         |                      |        |      |   |

Inserire quindi i seguenti parametri:

- Device ID
- IP address oft he VPN server (IP oppure hostname)
- Web Server Port (443 se non è stata modificata in fase di configurazione del server).
- Fingerprint (scegliere quale utilizzare in base al livello di crittografia desiderato: SHA1 oppure SHA256).
- Password (non è riportata, è stata inserita in fase di creazione del device sul server, se è stata dimenticata è possibile comunque farla modificare dall'amministratore del server senza conoscere quella precedente)

| Oevices / S61                       | 5_Demo - SINEMA 🗆 🗙 🚺 SCALANCE S615 WEB Manageme 🗙 🕂                                                                                                    |
|-------------------------------------|----------------------------------------------------------------------------------------------------|
| $\leftrightarrow$ $\rightarrow$ C f | △ A Non sicuro   https://192.168.1.1                                                                                                    |
| Minordo                             | IP Device Time DDNS SINEMA RC Cloud Connector Summary                                                                                                    |
|                                     |                                                                                                    |
| ► Information                       | Here, you configure the access to the SINEMA I<br>The VPN tunnel between the device and the SIN<br>authentication. Depending on the configured co<br>server connects the individual VPN tunnels |
| ▶System                             |                                                                                                    |
| ▶ Interfaces                        |                                                                                                    |
| ▶Layer 2                            | Enable SINEMA RC                                                                                                    |
| ►Layer 3 (IPv4)                     | Server Settings                                                                                                    |
| ▶Layer 3 (IPv6)                     | SINEMA RC Address: srctest.westeurope.cloudap                                                                                                    |
|                                     | SINEMA RC Port: 443                                                                                                    |
| ▶ Security                          |                                                                                                    |
|                                     | Server Verification                                                                                                    |
|                                     | Verification Type: Fingerprint                                                                                                    |
|                                     | Fingerprint: 6B:D3:38:B6:B9:73:1C:83:F                                                                                                    |
|                                     | CA Certificate:                                                                                                    |
|                                     | Device Credentials                                                                                                    |
|                                     | Device ID: 9                                                                                                    |
|                                     | Device Password: ·····                                                                                                    |
|                                     | Device Password Confirmation:                                                                                                    |
|                                     |                                                                                                    |
|                                     | Optional Settings                                                                                                    |
|                                     | Auto Firewall/NAT Rules                                                                                                    |
|                                     | Type of connection: Auto                                                                                                    |
|                                     | Use Proxy: none V                                                                                                    |
|                                     | Autoenrollment Interval [min]: 60                                                                                                    |

#### Solo alla fine dell'inserimento dei parametri spuntare il campo "Enable Sinema RC".

Dopo aver cliccato sulla spunta sarà impossibile modificare i parametri. Cliccare su "Next".

| S Devices /                       | S615_Demo - SINEMA   🗙               | SCALANCE S615                                                                             | WEB Manageme X                                                              | +                                               |
|-----------------------------------|--------------------------------------|-------------------------------------------------------------------------------------------|-----------------------------------------------------------------------------|-------------------------------------------------|
| $\leftrightarrow$ $\rightarrow$ C | A Non sicuro                         | https://192.168.1.                                                                        | 1                                                                           |                                                 |
|                                   | 192.100.1.1/30                       | ALANCE 30                                                                                 | G                                                                           |                                                 |
| Welcome admin                     | Basic Wizard: SINEMA                 | Remote Connect                                                                            |                                                                             |                                                 |
|                                   |                                      |                                                                                           |                                                                             |                                                 |
| Logout                            | IP Device Time DDNS SINEM            | A RC Cloud Connector S                                                                    | ummary                                                                      |                                                 |
| ₩izards                           |                                      |                                                                                           | ,                                                                           |                                                 |
| Basic Wizard                      |                                      | Here, you configure the acc                                                               | ess to the SINEMA RC serv                                                   | er. With these setting                          |
| ▶Information                      |                                      | The VPN tunnel between th<br>authentication. Depending of<br>server connects the individu | e device and the SINEMA R<br>in the configured communic<br>ial VPN tunnels. | C server is establish<br>ations relations and t |
| ▶System                           |                                      |                                                                                           |                                                                             |                                                 |
| Interfaces                        |                                      |                                                                                           |                                                                             |                                                 |
| ▶Layer 2                          |                                      | Enable SINEMA RC                                                                          |                                                                             |                                                 |
| ▶Layer 3 (IPv4)                   |                                      | Server Settings                                                                           |                                                                             |                                                 |
| +Layer 3 (IPv6)                   | SINEMA RC Address:<br>SINEMA RC Port | srctest.westeurope.cloudap                                                                |                                                                             |                                                 |
| ▶ Security                        |                                      |                                                                                           |                                                                             |                                                 |
|                                   |                                      | Server Verification                                                                       |                                                                             |                                                 |
|                                   | Verification Type:                   | Fingerprint 🗸                                                                             |                                                                             |                                                 |
|                                   | Fingerprint                          | 6B:D3:38:B6:B9:73:1C:83:F                                                                 |                                                                             |                                                 |
|                                   | CA Certificate:                      | - ~                                                                                       |                                                                             |                                                 |
|                                   |                                      | Device Credentials                                                                        |                                                                             |                                                 |
|                                   | Device ID:                           | 9                                                                                         |                                                                             |                                                 |
|                                   | Device Password:                     |                                                                                           |                                                                             |                                                 |
|                                   | Device Password Confirmation:        |                                                                                           |                                                                             |                                                 |
|                                   |                                      | Ontional Settings                                                                         |                                                                             |                                                 |
|                                   |                                      | Auto Firewall/NAT Rules                                                                   |                                                                             |                                                 |
|                                   | Type of connection:                  | Auto 🗸                                                                                    |                                                                             |                                                 |
|                                   | Use Proxy:                           | none 🗸                                                                                    |                                                                             |                                                 |
|                                   | Autoenrollment Interval [min]:       | 60                                                                                        |                                                                             |                                                 |
|                                   |                                      |                                                                                           |                                                                             |                                                 |
|                                   | Previous Abort                       | Next                                                                                      |                                                                             |                                                 |

La pagina successiva permette di attivare la funzionalità TIA Cloud Connector, che consente l'utilizzo di funzionalità L2 in VPN.

Per l'attivazione di questa funzionalità è stata redatta una guida dedicata. Cliccare su Next.

| S Devices / S61                     | 5_Demo - SINEM       | A F 🗙 🚺 SCA                                                                            | LANCE S615                                                 | WEB Manage                                                            | m∈ ×                    | +                          |
|-------------------------------------|----------------------|----------------------------------------------------------------------------------------|------------------------------------------------------------|-----------------------------------------------------------------------|-------------------------|----------------------------|
| $\leftrightarrow$ $\rightarrow$ C ( | Non :                | sicuro   <del>https</del> ://                                                          | 192.168.1.                                                 | 1                                                                     |                         |                            |
| SIEMENS                             | 192.16               | 8.1.1/SC                                                                               | ALAN                                                       | ICE S                                                                 | 615                     |                            |
| Welcome admin                       | Basic Wiza           | ard: TIA Porta                                                                         | I Cloud                                                    | Connecto                                                              | r                       |                            |
| Logout                              |                      |                                                                                        |                                                            |                                                                       |                         |                            |
| -wizards                            | IP Device Tim        | ne DDNS SINEM                                                                          | A RC Clou                                                  | d Connector                                                           | Summa                   | Ŋ                          |
| ▶Basic Wizard                       | -                    |                                                                                        | 1.0                                                        |                                                                       | the second              |                            |
| ▶ Information                       | l<br>ir<br>re        | he 'TIA Portal Clou<br>nterface and the co<br>emote connection,<br>port for the commun | Id Connecto<br>nnected dev<br>for example<br>vication with | r' integrated in<br>vices. The cor<br>, in combination the TIA Portal | nection c<br>n with SII | an take place<br>NEMA Remo |
| ▶System                             | Č                    | Connector'.                                                                            |                                                            |                                                                       | 0.000 00                | 11100101. 10               |
| ▶Interfaces                         |                      |                                                                                        |                                                            |                                                                       |                         |                            |
| ▶Layer 2                            | Operation:           | Disabled                                                                               | ~                                                          |                                                                       |                         |                            |
| ▶Layer 3 (IPv4)                     | Port: 9<br>Protocol: | 9023<br>PROFINET                                                                       | ~                                                          |                                                                       |                         |                            |
| ►Layer 3 (IPv6)                     | l                    | nterface                                                                               | Active                                                     | _                                                                     |                         |                            |
| ▶Security                           | ,<br>,               | vlan1 (INT)<br>vlan2 (EXT)                                                             |                                                            |                                                                       |                         |                            |
|                                     | Previou              | is Abor                                                                                |                                                            | Next                                                                  | ]                       |                            |

Nell'ultima pagina occorre solo verificare i parametri inseriti, se corretti cliccare su "Set Values".

| Welcome admin   | Basic Wizard: Summary                               |                   |                |              |     |                   |               |     |
|-----------------|-----------------------------------------------------|-------------------|----------------|--------------|-----|-------------------|---------------|-----|
| Logout          | ID Device Time DDNE                                 |                   | laud Connector | Cummony      |     |                   |               |     |
| ₩izards         | IP Device Time DDNS                                 | SINEMA RC C       | Ioud Connector | Summary      |     |                   |               |     |
| ▶Basic Wizard   |                                                     | Internal (ulan 1) |                |              |     |                   |               |     |
|                 | ID Address                                          | Internal (Vian1)  | )              |              |     |                   |               |     |
| ►Information    | IP Address.                                         | . 192.108.1.1     |                |              |     |                   |               |     |
| • Suctom        | DHCP                                                | disabled          |                |              |     |                   |               |     |
| / Gystem        |                                                     | Eutomal (ulan2    |                |              |     |                   |               |     |
| ►Interfaces     | ID Address                                          | External (vianz   | :)             |              |     |                   |               |     |
| h Lever 2       | IF Audress.                                         | 255 255 255 0     |                |              |     |                   |               |     |
| ▶Layer 2        |                                                     | disabled          |                |              |     |                   |               |     |
| ▶Layer 3 (IPv4) | DHGE                                                | uisabieu          |                |              |     |                   |               |     |
|                 |                                                     | Create pour Ca    | towov          |              |     |                   |               |     |
| ►Layer 3 (IPv6) | ID Address                                          | Create new Ga     | iteway         |              |     |                   |               |     |
| ▶Security       | IP Address.                                         | 0.0.0.0           |                |              |     |                   |               |     |
|                 |                                                     |                   |                |              |     |                   |               |     |
|                 | Quatam Mama                                         | NamaDianasiti     |                |              |     |                   |               |     |
|                 | System Name.                                        | NomeDispositi     | vo             |              |     |                   |               |     |
|                 | System Contact                                      | Contattamil       |                |              |     |                   |               |     |
|                 | System Contact                                      | Contattarnii      |                |              |     |                   |               |     |
|                 |                                                     |                   |                |              |     |                   |               |     |
|                 | Time Menuellu                                       | dis state of      |                |              |     |                   |               |     |
|                 | Dustern Time                                        | 07/04/2022 46     | 08-57          |              |     |                   |               |     |
|                 | System Time.                                        | 07/04/2022 10.    | .00.57         |              |     |                   |               |     |
|                 | NTF Client                                          | disabled          |                |              |     |                   |               |     |
|                 | Time Zone                                           | +01:00            |                |              |     |                   |               |     |
|                 | Time Zone.                                          | +01.00            |                |              |     | NTD OF STATE Dark | Dell'Internet | _   |
|                 |                                                     | NIP Server Inc    | 102.2          | erver Addres | s   | 122               | Poli Interval |     |
|                 |                                                     |                   | 152.2          | 04.114.232   |     | 123               | 04            |     |
|                 |                                                     | -                 |                |              |     |                   |               | _   |
|                 |                                                     | Service           | Enabled        | H            | ost |                   | User name     |     |
|                 |                                                     | NO-IP             | disabled       |              |     |                   |               | - ÷ |
|                 |                                                     | DynDivS           | uisabieu       |              |     |                   |               |     |
|                 |                                                     | apphied           |                |              |     |                   |               |     |
|                 | SINEWA RC.                                          | enabled           |                |              |     |                   |               |     |
|                 | Cloud Connector                                     | Disphlad          |                |              |     |                   |               |     |
|                 | Cloud Connector.                                    | Disableu          |                |              |     |                   |               |     |
|                 | Fuil                                                | 9023              |                |              |     |                   |               |     |
|                 | PTOLOCOL                                            | FROFINET          |                |              |     |                   |               |     |
|                 |                                                     |                   |                |              |     |                   |               |     |
|                 |                                                     |                   |                |              |     |                   |               |     |
|                 | Click the 'Set Values' button to apply the changes! |                   |                |              |     |                   |               |     |
|                 | Previous                                            | Abort             | Set Values     |              |     |                   |               |     |

**N.B.:** dopo aver cliccato su Set Values se si è cambiato l'indirizzo IP lo Scalance non sarà più raggiungibile in locale e bisognerà cambiare l'IP della scheda di rete collegata e aprire il browser al nuovo indirizzo.

N.B.: se si è scelto di utilizzare un hostname per il Sinema RC Server e non si ha la configurazione DHCP occorre anche configurare dei server DNS per risolvere il nome del server. Seguire quindi la sezione successiva.

### **Configurazione DNS**

Per configurare il DNS occorre scorrere il menù della pagina web dello Scalance alla voce System  $\rightarrow$  DNS Se non si ha un DNS locale o raccomandato dal proprio provider è sempre possibile utilizzare i classici DNS di Google (8.8.8.8 e 8.8.4.4) laddove sia permesso il loro raggiungimento. Digitare l'indirizzo in corrispondenza della voce "DNS Server Address" e cliccare su "Create".

| <ul> <li>Scalance S615_Demo - SINEMA   x</li> <li>SCALANCE S615 WEB Managem∈ x +</li> <li>C △ ▲ Non sicuro   https://192.168.1.1</li> </ul> |  |  |  |  |  |  |  |
|----------------------------------------------------------------------------------------------------|--|--|--|--|--|--|--|
| $\leftrightarrow$ $\rightarrow$ C $\triangle$ A Non sicuro   https://192.168.1.1                                                            |  |  |  |  |  |  |  |
|                                                                                                    |  |  |  |  |  |  |  |
| SIEMENS<br>Location/NomeDispositivo                                                                                                    |  |  |  |  |  |  |  |
| Welcome admin Domain Name System (DNS) Client                                                                                               |  |  |  |  |  |  |  |
| Changes will be saved automatically in 45 seconds.Press 'Write Startup Config' to save                                                      |  |  |  |  |  |  |  |
| DNS Client DNS Proxy DDNS Client DNS Records                                                                                                |  |  |  |  |  |  |  |
| ♦ Wizards                                                                                                    |  |  |  |  |  |  |  |
| ► Information                                                                                                    |  |  |  |  |  |  |  |
| Used DNS Servers: all                                                                                                    |  |  |  |  |  |  |  |
| DNS Server Address: 8.8.4.4                                                                                                    |  |  |  |  |  |  |  |
| Select DNS Server Address Origin                                                                                                    |  |  |  |  |  |  |  |
| 0 entries.                                                                                                    |  |  |  |  |  |  |  |
| k od&Save                                                                                                    |  |  |  |  |  |  |  |
| Fivents Create Delete Set Values Refresh                                                                                                    |  |  |  |  |  |  |  |
| SMTP Client                                                                                                    |  |  |  |  |  |  |  |
| ▶ SNMP                                                                                                    |  |  |  |  |  |  |  |
| ▶Svstem Time                                                                                                    |  |  |  |  |  |  |  |
| ▶Auto Logout                                                                                                    |  |  |  |  |  |  |  |
| ▶Button                                                                                                    |  |  |  |  |  |  |  |
| ▶Syslog Client                                                                                                    |  |  |  |  |  |  |  |
| ▶ Fault<br>Monitoring                                                                                                    |  |  |  |  |  |  |  |
| ▶ PLUG                                                                                                    |  |  |  |  |  |  |  |
| ▶Ping                                                                                                    |  |  |  |  |  |  |  |
| ►DCP Discovery                                                                                                    |  |  |  |  |  |  |  |
| +DNS                                                                                                    |  |  |  |  |  |  |  |

E' possibile inserire anche più di un indirizzo.

| SIEMENS Location/NomeDispositivo |                                                         |                                         |  |  |  |  |  |  |  |
|----------------------------------|---------------------------------------------------------|-----------------------------------------|--|--|--|--|--|--|--|
| Welcome admin                    | Domain Name System (DNS) Client                         |                                         |  |  |  |  |  |  |  |
| Logout                           | Changes will be saved automatically in 57 seconds.Press | <u>Write Startup Config' to save ir</u> |  |  |  |  |  |  |  |
| ▶ Wizards                        | DNS Client DNS Proxy DDNS Client DNS Records            |                                         |  |  |  |  |  |  |  |
| ▶ Information                    | <b>DNS</b> Client                                       |                                         |  |  |  |  |  |  |  |
|                                  | Used DNS Servers: all                                   |                                         |  |  |  |  |  |  |  |
| ▶Configuration                   | Select DNS Server Address                               | Origin                                  |  |  |  |  |  |  |  |
| ▶General                         | 8.8.4.4                                                 | manual                                  |  |  |  |  |  |  |  |
| ▶Restart                         | 8.8.8.8                                                 | manual                                  |  |  |  |  |  |  |  |
| ▶Load&Save                       | 2 entries.                                              |                                         |  |  |  |  |  |  |  |
| ►Events                          |                                                         |                                         |  |  |  |  |  |  |  |
| ▶SMTP Client                     |                                                         |                                         |  |  |  |  |  |  |  |
| ▶ SNMP                           | Create Delete Set Values Refresh                        |                                         |  |  |  |  |  |  |  |

**N.B.:** la connessione a un server DNS pubblico implica la comunicazione su porta 53 UDP che quindi non deve essere bloccata da eventuali firewall.

Qualora si abbia un DHCP che fornisce DNS sarà presente una linea "learned" in corrispondenza della colonna "Origin".

### Verifica connessione al Sinema RC

Per verificare l'avvenuta connessione è sufficiente verificare l'accensione del led a "lucchetto" sullo Scalance oppure accedere alla pagina web Information  $\rightarrow$  Sinema RC.

| _                               |                              |                                                                     |  |
|---------------------------------|------------------------------|---------------------------------------------------------------------|--|
| SCALANCE S6                     | 515 WEB Manageme 🗙 🕂         |                                                                     |  |
| $\leftrightarrow \rightarrow c$ | ▲ Non sicuro   https://192.1 | 68.115.254                                                          |  |
| SIEMENS                         | LuogoProva/De                | eviceProva                                                          |  |
| Welcome admin                   | SINEMA Remote Conne          | ect (SINEMA RC) Information                                         |  |
| Longut                          |                              |                                                                     |  |
| ► Wizards                       | Status:                      | established (srctest.westeurope.cloudapp.azure.com, Port 1194, UDP) |  |
| ▼Information                    | Device Name:                 | S615_Demo                                                           |  |
| ▶Start Page                     | Device Location:             |                                                                     |  |
| Versions                        | GSM Number:<br>Vendor:       | -<br>Siemens                                                        |  |
| NIR M                           | Comment                      | -                                                                   |  |
|                                 | Type of Connection (Server): | Permanent                                                           |  |
| PARP Table                      | Type of Connection (Device): | Auto                                                                |  |
| ▶Log Tables                     | Fingerprint                  | 3E:D0:AA:13:2F:A6:95:FD:2E:4A:4C:29:B1:4E:D5:3E:7C:AE:45:FF         |  |
| Faults                          | Remote Address:              | 40.113.114.46                                                       |  |
| ▶DHCP Server                    | Connected Local Subnet(s):   | 192.168.1.0/24                                                      |  |
| ▶SNMP                           |                              |                                                                     |  |
| ▶LLDP                           | Connected Local Host (s):    |                                                                     |  |
| ▶Routing                        | Tunnel Interface Address     | 172 30 0 7                                                          |  |
| ▶IPsec VPN                      | Connected Remote Subnet(s):  | 172.30.0.0/16                                                       |  |
| ▶ SINEMA RC                     |                              | 172.29.0.0/16                                                       |  |
| ♦OpenVPN<br>Client              |                              | 112.02.0.0110                                                       |  |
| ▶Redundancy                     |                              |                                                                     |  |
| ▶VRRPv3<br>Statistics           | Refresh                      |                                                                     |  |
| ▶Security                       |                              |                                                                     |  |

Per essere stabilita la connessione deve essere "Established", se non è stata abilitata lo stauts è invece in "Disabled" o "Waiting for Digital Input". Se invece la configurazione rimane in "Pending" c'è un problema di connessione e va esaminato facendo del troubleshooting (seguire apposita guida di SINEMA RC).

# Considerazioni sulla connettività e sulle porte di comunicazione

Lo Scalance S può essere su rete WAN con firewall e quindi può necessitare di permessi di comunicazione. In quanto client lo Scalance non necessita di abilitazioni in ingresso e/o port forwarding ma deve poter semplicemente uscire sulle seguenti porte (non devono essere bloccate dal firewall) per raggiungere il server Sinema RC:

**443 TCP**  $\rightarrow$  porta di destinazione del web server (HTTPS) fondamentale per negoziare i certificati **1194 UDP**  $\rightarrow$  porta di comunicazione del protocollo **OpenVPN** per l'instaurazione del tunnel

Non sono fondamentali ma sono anche utilizzabili le seguenti porte:

**5443 TCP**  $\rightarrow$  porta per connessione TCP **OpenVPN**. Qualora la connessione UDP sia instabile, il protocollo tenta la connessione in TCP su questa porta, che garantisce una maggior stabilità (è comunque impossibile imporre l'utilizzo di TCP o UDP nella configurazione del server).

**6220 TCP**  $\rightarrow$  qualora il dispositivo sia rimasto spento o disconnesso durante la fase di rinnovo dei certificati e alla successiva connessione il certificato sia cambiato è possibile effettuare il rinnovo forzato (procedura di **fallback**) del certificato (cambio fingerprint) attraverso questa porta.

**N.B:** Tutte queste porte derivano direttamente dalla configurazione OpenVPN e sono parametrizzate direttamente nel Sinema RC Server. L'amministratore del server Sinema RC può quindi modificarle ma tale modifica coinvolge tutti i device. Fa eccezione la porta 443 che può invece essere modificata per singolo dispositivo nella pagina di parametrizzazione per Sinema RC. Il server rimane comunque in ascolto sulla 443 se non modificato.

Inoltre, se sono stati utilizzati NTP e/o DNS pubblici e anche necessario che non siano bloccate le porte:
53 UDP → porta di comunicazione DNS
123 UDP → porta di comunicazione NTP

Con riserva di modifiche e salvo errori.

Il presente documento contiene solo descrizioni generali o informazioni su caratteristiche non sempre applicabili, nella forma descritta, al caso concreto o che possono cambiare a seguito di un ulteriore sviluppo dei prodotti. Le caratteristiche desiderate sono vincolanti solo se espressamente concordate all'atto di stipula del contratto.

Tutte le denominazioni dei prodotti possono essere marchi oppure denominazioni di prodotti della Siemens AG o di altre ditte fornitrici, il cui utilizzo da parte di terzi per propri scopi può violare il diritto dei proprietari.